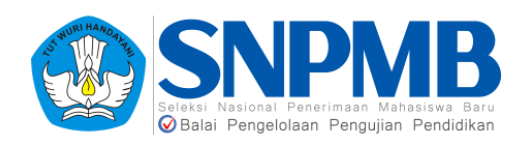

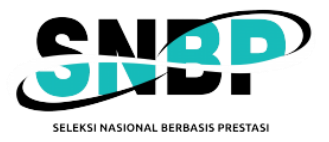

# PANDUAN PENDAFTARAN **SNBP 2025**

SELEKSI NASIONAL PENERIMAAN MAHASISWA BARU

#### RINGKASAN

Dokumen ini berisi Panduan Pendaftaran SNBP 2025 yang diisikan oleh siswa

2025

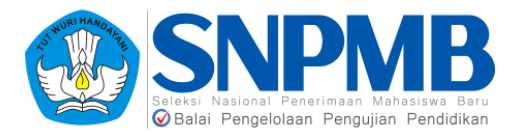

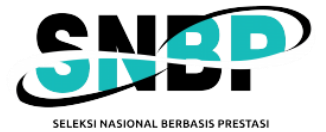

# Daftar Isi

| 1. | Pendahuluan   | 3  |
|----|---------------|----|
| 2. | Login Siswa   | 3  |
| 3. | Profil        | 5  |
| 4. | Pilihan       | 5  |
| 5. | Portofolio    | 9  |
| 6. | Prestasi      | 10 |
| 7. | Finalisasi    |    |
| 8. | Kartu Peserta | 14 |

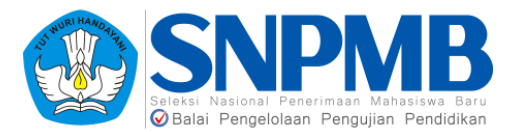

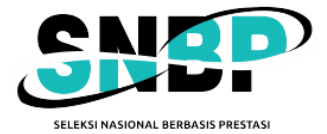

## 1. Pendahuluan

Dokumen ini berisi panduan pendaftaran SNBP yang diisikan oleh siswa sesuai dengan periode yang sudah ditetapkan oleh panitia SNPMB. Siswa dapat mendaftar SNBP melalui portal SNPMB yang dapat diakses pada tautan https://portal-snpmb.bppp.kemdikbud.go.id atau melalui laman https://snbp.snpmb.id/ Siswa yang dapat mendaftar SNBP adalah siswa yang memenuhi kriteria, (1) dinyatakan eligible oleh sekolah; (2) memiliki Akun SNPMB Siswa yang telah disimpan permanen; dan (3) memiliki nilai lengkap pada PDSS yang diisikan dan difinalisasikan oleh Sekolah.

Secara umum, tahapan pendaftaran SNBP sebagai berikut:

- 1. *Login* di portal SNBP dengan menggunakan alamat *email* dan *password* yang didaftarkan dan pilih menu **Pendaftaran SNBP.**
- 2. Siswa melakukan pendaftaran SNBP dengan mengisikan pilihan prodi yang dipilih pada halaman **PILIHAN**.
- 3. Siswa mengisikan portofolio pada halaman **PORTOFOLIO** jika prodi yang diplih mensyaratkan adanya dokumen portofolio. Jika prodi yang dipilih tidak mensyaratkan adanya dokumen portofolio, maka halaman ini tidak perlu diisikan.
- 4. Siswa mengisikan prestasi pada halaman PRESTASI. Isian prestasi pada halaman ini bersifat tidak wajib, artinya isiannya tidak harus ada. Silakan isikan prestasi yang sesuai dengan bidang dan tingkat prestasi yang pernah didapatkan serta sesuai dengan prodi yang diminati.
- 5. Siswa melakukan finalisasi pada halaman **FINALISASI** jika semua isian data sudah diyakini kebenarannya. Setelah melakukan finalisasi, isian data **tidak dapat dibatalkan** dan **tidak bisa diubah dengan alasan apapun**.
- 6. Siswa mengunduh dan mencetak kartu peserta SNBP.

Setiap tahapan akan dijelaskan lebih detil pada bagian selanjutnya dalam dokumen ini.

**Catatan**: *Foto* dan beberapa informasi **tulisan** pada **gambar** dalam panduan ini **sengaja** diberi blok hitam/blur agar identitas siswa tidak terlihat. Pada tampilan asli Anda tidak akan ada blok hitam/blur baik pada foto maupun tulisan.

#### 2. Login Siswa

Silakan masuk ke halaman awal dengan *login* via portal SNBP yang dapat diakses pada tautan **https://portal-snpmb.bppp.kemdikbud.go.id**, dan pilih menu **Pendaftaran SNBP** seperti gambar berikut:

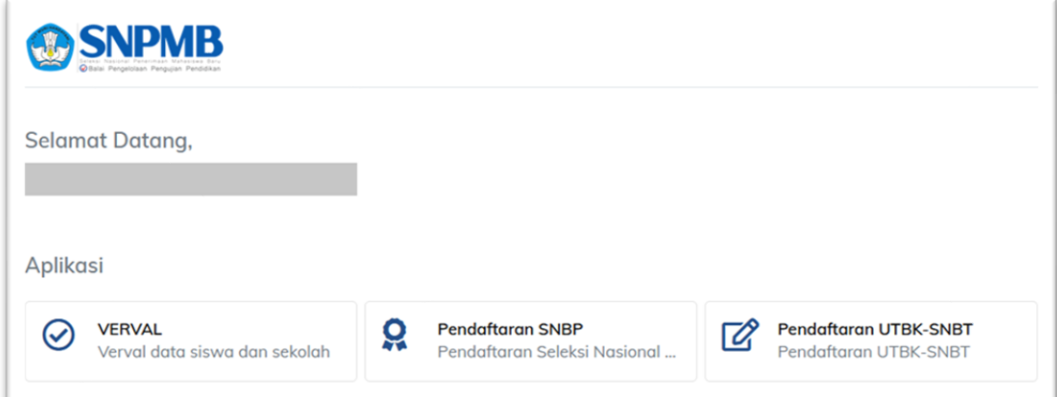

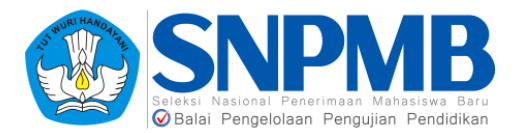

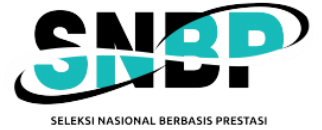

Atau langsung melalui laman SNBP yang dapat diakses apada tautan https://snbp.snpmb.id/ seperti pada gambar berikut:

| Masuk ke P<br>SNBP                | endaftaran                                 |
|-----------------------------------|--------------------------------------------|
| Masukkan alamat<br>Akun SNPMB And | email dan kata sandi<br>Ia yang terdaftar. |
| Email                             |                                            |
| Kata sandi                        | Lupa kata sandi                            |
|                                   | Masuk                                      |

Masukkan *Email* dan *Password* pada form *login* di atas. Gunakan alamat *Email* dan *Password* yang didaftarkan dan diverifikasi pada portal SNPMB.

Jika Anda memenuhi syarat untuk mendaftar SNBP, maka tampilan berikutnya adalah tampilan seperti pada **Halaman Profil** yang akan dijelaskan pada bab selanjutnya.

Jika Anda tidak memenuhi syarat untuk mendaftar SNBP, maka akan muncul pesan "Mohon maaf, Anda tidak berhak mengikuti SNBP 2025. Silakan mengikuti SNBT 2025. Anda akan otomatis logout dalam 30 detik." seperti pada tampilan berikut:

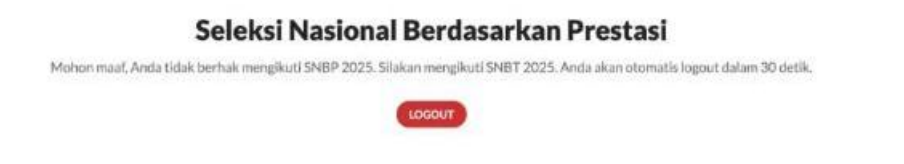

Jika Anda memenuhi syarat yang disebutkan sebelumnya di bagian pendahuluan namun **belum melakukan permanen** pada portal SNPMB, maka akan muncul pesan "Data Anda belum permanen, pastikan data Anda sudah permanen pada portal SNPMB. Anda otomatis akan logout dalam 30 detik." Seperti pada tampilan berikut:

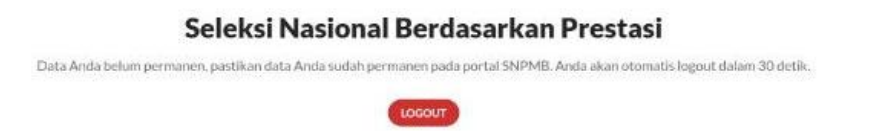

Jika Anda **bukan siswa lulusan tahun ini**, maka akan muncul pesan "*Login gagal (500,71408)* student is in active (has graduated). Anda otomatis akan logout dalam 30 detik." Seperti pada tampilan berikut:

Panduan Pendaftaran SNBP 2025

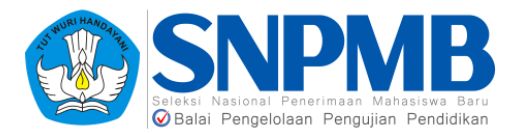

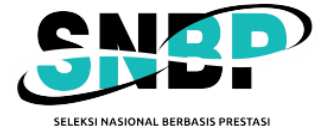

#### Seleksi Nasional Berbasis Prestasi

Login gagal (500, [71408] student is inactive (has graduated)). Anda akan otomatis logout dalam 30 detik.

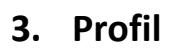

Halaman profil berisi informasi biodata dari siswa. Perlu dicatat bahwa seluruh informasi pada kolom Biodata **diambil dari data yang telah diisikan di portal**, demikian halnya dengan data Nama, NISN, NPSN Sekolah, dan Asal Sekolah. Isian tersebut **tidak dapat diubah** pada aplikasi pendaftaran SNBP.

Berbeda dengan pengisian tahun sebelumnya, data tambahan yang berisi **Kontak** dan **Data Orang Tua** tidak perlu diisikan karena **diambil dari data isian Anda di portal**. Sehingga isiannya tidak dapat diubah pada aplikasi pendaftaran SNBP ini.

Berikut adalah tampilan awal dari halaman profil:

| NS         | DUMMY SISWA — du                                       | ummysiswa@mailtest.c              | om                                                     |                                              |                | LOGOUT    |
|------------|--------------------------------------------------------|-----------------------------------|--------------------------------------------------------|----------------------------------------------|----------------|-----------|
| P          | Selam                                                  | at Data                           | ang                                                    |                                              |                |           |
| PROFIL     |                                                        | SISWA DU                          | MMY                                                    | Biodata<br>Biodata, alamat, dan informasi ke | ntak Anda.     |           |
|            | 17                                                     | NISN<br>0000000000<br>NPSN        | Asal Sekolah<br>Jurusan                                | Biodata<br>Tanggal Lahir                     | Tempat La      | abir      |
| PRESTAG    |                                                        | 0000000                           | MIPA                                                   | Jenis Kelamin                                | Agama          |           |
| PINALISASI | Data Tamba<br>Pastikan data orang tua<br>portal SNPMB. | han<br>dan informasi kontak sudah | sesuai. Anda dapat mengubah informasi tersebut melalui | NIK                                          |                |           |
|            | Kontak                                                 |                                   |                                                        | Alamat                                       |                | Kodo Bor  |
|            | Email<br>-                                             |                                   | Nomor HP                                               | Provinsi                                     | Kabupaten/Kota | Kecamatan |
|            | Data Orang T                                           | Гuа<br>Ian                        | Penghasilan ibu Per Bulan                              | Kelurahan                                    | RW<br>5        | RT<br>3   |
|            | Rp. 2.500.001 - Rp.<br>Jumlah Tanggungan Oran<br>O     | . 3.000.000<br>g Tua              | Rp. 0 / Tidak punya penghasilan                        |                                              |                |           |

Setelah memastikan bahwa seluruh isian **data Anda** pada halaman Profil ini **tepat**, berikutnya Anda bisa melanjutkan ke halaman **PILIHAN**.

#### 4. Pilihan

Tampilan awal dari halaman PILIHAN sebagai berikut:

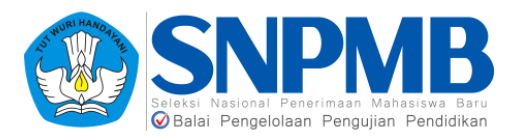

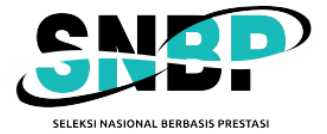

| SN<br>NS        | DUMMY SISWA - dummysiaws@msiltest.com                                               |   |   |                                                         |                                                            |                 |           |            | LO          | GOUT            |
|-----------------|-------------------------------------------------------------------------------------|---|---|---------------------------------------------------------|------------------------------------------------------------|-----------------|-----------|------------|-------------|-----------------|
| BP              | Pilihan Prodi                                                                       |   |   |                                                         |                                                            |                 | (         | Pilihan An | ta 🗸 Simpar | s Semua Pilihan |
| <b>▲</b><br>≈≈≈ | <b>PTN/Politeknik Negeri</b><br>Daftar PTN/Politaknik Negeri yang dapat Anda pilih. |   |   | Daftar Prodi PTN/<br>Daftar prodi deri PTN/Politeknik N | <b>/Politeknik Negeri</b><br>Vegeri yang dapat Anda pilih. |                 |           |            |             |                 |
| PU144           | INSTITUT PERTANIAN BOGOR<br>Pros. Jawa Barat                                        | > |   | Program Studi                                           | Jenjang                                                    | Daya<br>Tampung | Pilihan 1 | Pilihan 2  | Portofolio  |                 |
|                 | INSTITUT TEKNOLOGI BANDUNG<br>Prox. Jawa Barat                                      | > |   |                                                         |                                                            | lak ada entri   |           |            |             |                 |
| NULL COL        | INSTITUT TEKNOLOGI BJ. HABIBIE<br>SULAWESI SELATAN<br>Prox. Sulawesi Selatan        | > |   |                                                         |                                                            |                 |           |            |             |                 |
|                 | INSTITUT TEKNOLOGI<br>KALIMANTAN<br>Pros. Kalimantan Timur                          | > |   |                                                         |                                                            |                 |           |            |             |                 |
|                 | INSTITUT TEKNOLOGI SEPULUH<br>NOPEMBER<br>Proc. Jawa Timar                          | > | ÷ |                                                         |                                                            |                 |           |            |             |                 |

Silakan **pilih salah satu PTN/Politeknik Negeri** dari daftar yang disediakan pada kolom Pilihan PTN/Politeknik Negeri, setelah itu akan muncul **Daftar Prodi yang bisa dipilih oleh siswa**. Program studi yang akan muncul adalah seluruh jurusan karena batasan syarat jurusan (MIPA, IPS, ataupun Bahasa) untuk prodi tertentu pada PTN/Politeknik Negeri sudah tidak ada lagi. Berikut adalah contoh tampilannya:

| SN         | DUMMY SISWA - dummysiawa@mailtest.com                                        |   |                                                                               |                                     |                 |           |              | LOGOUT                       |
|------------|------------------------------------------------------------------------------|---|-------------------------------------------------------------------------------|-------------------------------------|-----------------|-----------|--------------|------------------------------|
| 节          | Pilihan Prodi                                                                |   |                                                                               |                                     |                 | (         | 🚦 Pilihan Ar | da 🗸 Simpan Semua Pilihan    |
| ***        | PTN/Politeknik Negeri<br>Daftar PTN/Politeknik Negeri yang depat Anda pilih. |   | Daftar Prodi PTN/Politeki<br>Daftar prodi dari PTN/Politeki/KNegeri yang dapi | n <b>ik Neger</b><br>at Anda pilih. | i               |           |              |                              |
| enner<br>B | INSTITUT PERTANIAN BOGOR                                                     | > | Program Studi                                                                 | Jenjang                             | Daya<br>Tampung | Pilihan 1 | Pilihan 2    | Portofolio                   |
| 0.000000   |                                                                              |   | ARSITEKTUR                                                                    | 51                                  | 24              |           |              |                              |
| <b></b>    | INSTITUT TEKNOLOGI BANDUNG<br>Prov. Jawa Barat                               | > | BIOLOGI                                                                       | 51                                  | 36              |           |              | •                            |
| 0          | INSTITUT TEKNOLOGUBU HABIBIE                                                 |   | DESAIN INTERIOR                                                               | 51                                  | 24              |           |              | Seni Rupa, Desain, dan Kriya |
|            | SULAWESI SELATAN<br>Prov. Sulawesi Selatan                                   | > | DESAIN KOMUNIKASI VISUAL                                                      | 51                                  | 32              |           |              | Seni Rupa, Desain, dan Kriya |
|            |                                                                              |   | DESAIN PRODUK INDUSTRI                                                        | 51                                  | 30              |           |              | Seni Rupa, Desain, dan Kriya |
|            | INSTITUT TEKNOLOGI<br>KALIMANTAN<br>Pros. Kalimantan Timur                   | > | FISIKA                                                                        | 51                                  | 51              |           |              | •                            |
|            |                                                                              |   | KEDOKTERAN                                                                    | 51                                  | 10              |           |              |                              |
|            | INSTITUT TEKNOLOGI SEPULUH<br>NOPEMBER                                       | > | KIMIA                                                                         | 51                                  | 60              |           |              | •                            |
|            |                                                                              | * | MANAJEMEN BISNIS                                                              | 51                                  | 24              |           |              |                              |

Setiap siswa dapat memilih dua program studi dari satu PTN/Politeknik Negeri atau dua PTN/Politeknik Negeri. Aturan umumnya adalah jika memilih dua program studi, salah satu harus berada di PTN/Politeknik Negeri pada provinsi yang sama dengan SMA/MA/SMK asalnya. Jika hanya memilih satu program studi, siswa dapat memilih PTN/Politeknik Negeri yang berada di provinsi manapun. Aturan ini dikecualikan untuk:

- 1. Siswa yang berasal dari SMA Luar Negeri, pilihan program studinya pada PTN/Politeknik Negeri bebas bisa di manapun (tidak harus salah satu berada di Prov DKI Jakarta) baik itu dua pilihan program studi atau satu pilihan program studi.
- 2. Siswa lulusan dari Papua (provinsi manapun di Papua) yang hendak memilih dua program studi, salah satu pilihan program studi harus memilih PTN/Politeknik Negeri yang berada di provinsi Papua manapun. Sementara pilihan lainnya (yang kedua) mengikuti aturan umum.

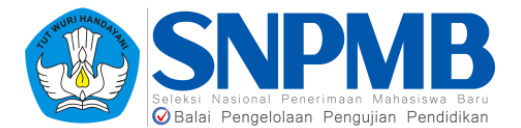

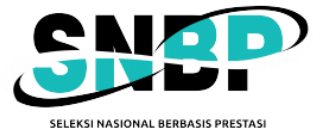

Terdapat juga informasi apakah prodi yang dipilih membutuhkan dokumen **portofolio** atau tidak pada **kolom Portofolio**. Jika kolom Portofolio bertuliskan keterangan "-", artinya prodi tersebut **tidak membutuhkan** dokumen portofolio. Berikut contoh tampilan jika prodi membutuhkan dokumen portofolio:

| Daftar Prodi PTN/Politeknik Negeri<br>Daftar prodi dari PTN/Politeknik Negeri yang dapat Anda pilih. |         |                 |           |           |                              |
|----------------------------------------------------------------------------------------------------|---------|-----------------|-----------|-----------|------------------------------|
| Program Studi                                                                                        | Jenjang | Daya<br>Tampung | Pilihan 1 | Pilihan 2 | Portofolio                   |
| ARSITEKTUR                                                                                           | S1      | 30              |           |           |                              |
| BIOLOGI                                                                                              | S1      | 36              |           |           | -                            |
| DESAIN INTERIOR                                                                                      | S1      | 16              |           |           | Seni Rupa, Desain, dan Kriya |
| DESAIN KOMUNIKASI VISUAL                                                                             | 51      | 16              |           |           | Seni Rupa, Desain, dan Kriya |
| DESAIN PRODUK INDUSTRI                                                                               | 51      | 24              |           |           | Seni Rupa, Desain, dan Kriya |

Jika sudah memilih prodi, silakan tekan **Simpan Semua Pilihan** pada tombol di kanan atas seperti yang ditandai dengan kotak hijau pada gambar berikut:

|                                                                           |                                         |                 | (         | 👬 Pilihan Ar | nda 🗸 Simpan Semua Pilihan   |
|---------------------------------------------------------------------------|-----------------------------------------|-----------------|-----------|--------------|------------------------------|
| Daftar Prodi PTN/Polite<br>Daftar prodi dari PTN/Politeknik Negeri yang d | <b>knik Negeri</b><br>Iapat Anda pilih. |                 |           |              |                              |
| Program Studi                                                             | Jenjang                                 | Daya<br>Tampung | Pilihan 1 | Pilihan 2    | Portofolio                   |
| DESAIN KOMUNIKASI VISUAL                                                  | 51                                      | 8               | ۲         |              | Seni Rupa, Desain, dan Kriya |
| SENI KRIYA                                                                | 51                                      | 8               |           |              | Seni Rupa, Desain, dan Kriya |
| SENI MUSIK                                                                | 51                                      | 8               |           | ۲            | Musik                        |
| SENI RUPA MURNI                                                           | 51                                      | 8               |           |              | Seni Rupa, Desain, dan Kriya |
| SENI TARI                                                                 | 51                                      | 8               |           |              | Tari                         |

Kemudian akan muncul pop-up konfirmasi pilihan sebagai berikut jika pilihan prodi Anda tidak membutuhkan isian portofolio:

| Simpan Pilihan           |                        |
|--------------------------|------------------------|
| Apakah Anda yakin akan m | enyimpan pilihan Anda? |
| Batal                    | Simpan                 |

Pilih Simpan dan jika berhasil akan muncul notifikasi seperti pada gambar berikut:

lerhasil menyimpan pilihan, silakan mengisi portofolio/prestasi

Jika Anda **sudah Simpan Pilihan** kemudian Anda ingin **mengganti** pilihan yang sudah dibuat dari Panduan Pendaftaran SNBP 2025 Halaman-7

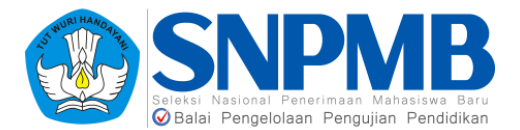

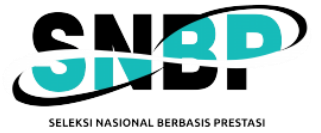

prodi yang **tidak memerlukan** isian **portofolio** ke prodi yang **memerlukan** isian **portofolio**, akan muncul *pop-up* konfirmasi pilihan sebagai berikut:

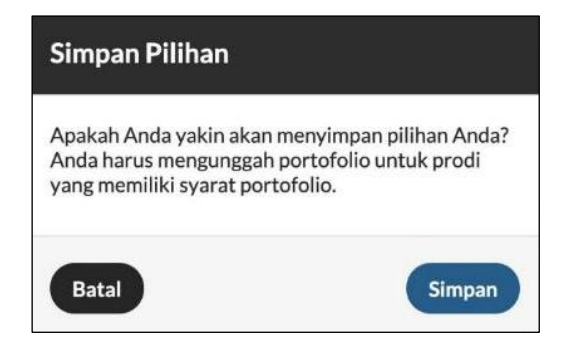

Kemungkinan berikutnya adalah jika Anda sudah Simpan Pilihan kemudian Anda ingin mengganti pilihan yang sudah dibuat dari prodi yang memerlukan isian portofolio ke prodi yang tetap memerlukan isian portofolio dengan jenis isian portofolio yang sama, akan muncul *popup* konfirmasi pilihan sebagai berikut:

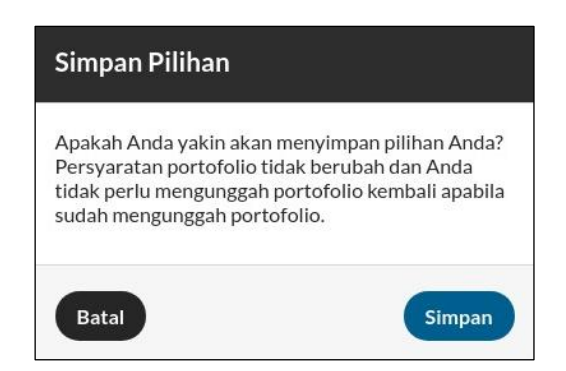

Terakhir, jika Anda sudah Simpan Pilihan kemudian Anda ingin mengganti pilihan yang sudah dibuat dari prodi yang memerlukan isian portofolio ke prodi yang tetap memerlukan isian portofolio namun jenis isian portofolionya berbeda, akan muncul *pop-up* konfirmasi pilihan sebagai berikut:

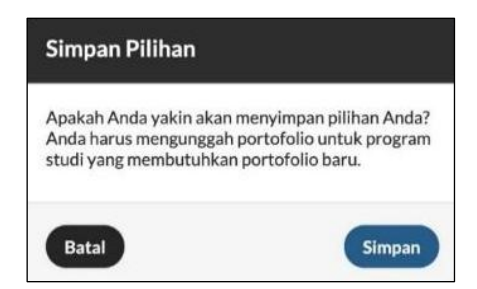

Anda dapat melihat kembali prodi yang sudah Anda pilih dengan menekan tombol **Pilihan Anda** yang terletak **di sebelah tombol Simpan Pilihan Anda** 

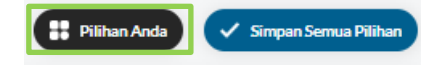

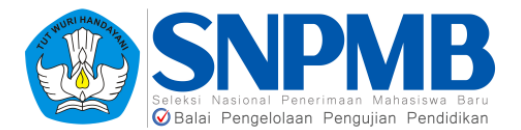

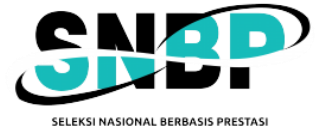

Setelah dipilih, maka akan terlihat pilihan prodi yang sudah Anda isikan sebelumnya seperti pada gambar berikut:

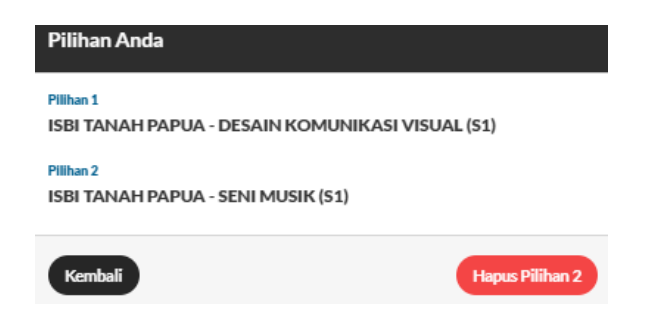

#### 5. Portofolio

Beberapa prodi mensyaratkan untuk mengisikan portofolio, seperti contohnya Seni Tari diharuskan mengunggah video tari dan instruksi lain sebagainya. Pilih halaman **PORTOFOLIO**, maka prodi yang Anda pilih yang **mensyaratkan adanya isian portofolio** akan muncul tampilan sebagai berikut:

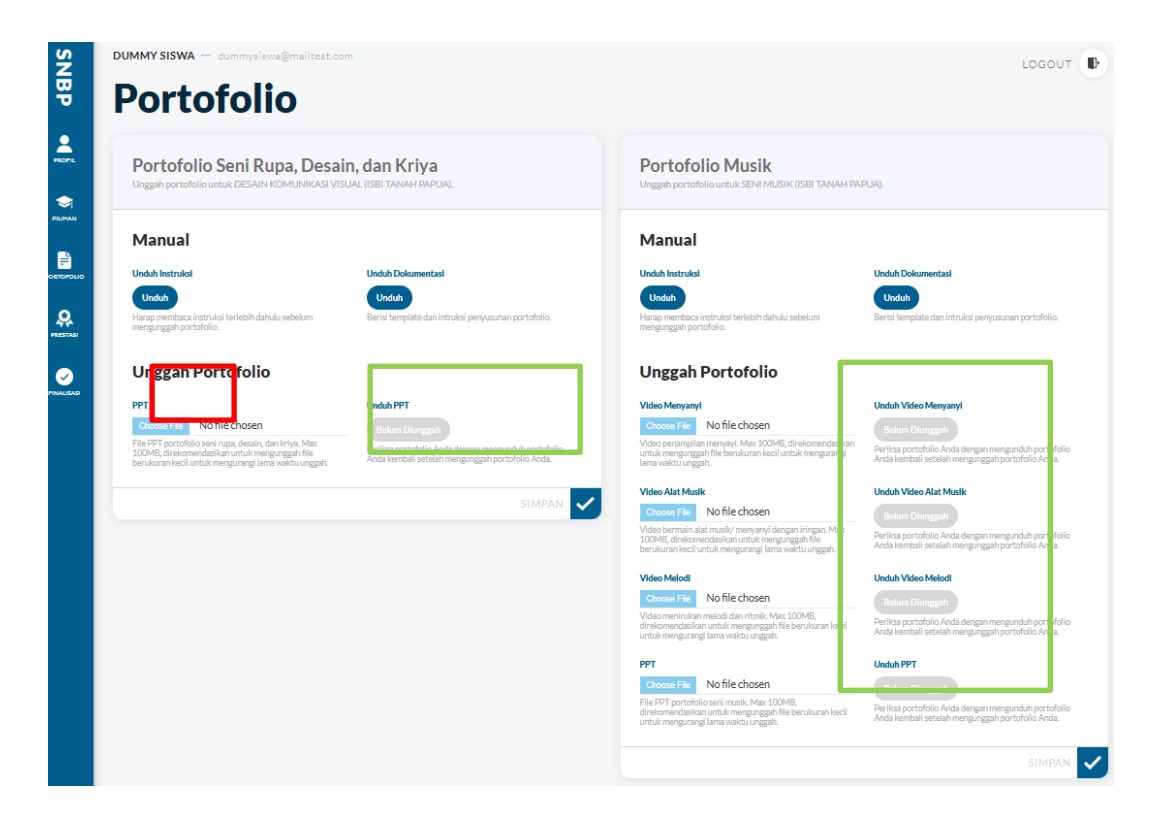

Jika prodi yang dipilih tidak mensyaratkan adanya portofolio maka halaman pada gambar di atas akan kosong (hanya muncul header Portofolio saja). Untuk melihat instruksi dan kebutuhan portofolio silakan Unduh Instruksi dan Unduh Dokumentasi yang disediakan.

Untuk **mengisi portofolio**, pilih *Choose File* (ditandai kotak merah pada gambar) untuk memilih file yang akan diunggah kemudian tekan tombol **SIMPAN**.

Menu **Unduh PPT** digunakan untuk **mengunduh PPT portofolio yang sudah Anda unggah** sekaligus sebagai penanda bahwa sudah ada file yang Anda unggah. Pada kondisi awal atau jika

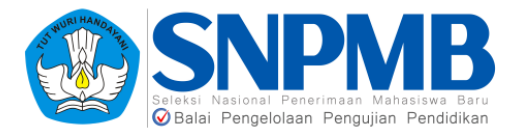

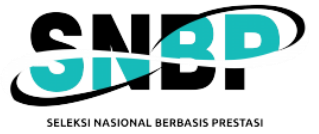

portofolio belum diunggah, maka tombol **Belum Diunggah** akan tampak (kotak hijau pada gambar). Jika portofolio sudah diunggah, tombol akan berganti menjadi **Sudah Diunggah**, **Unduh** seperti pada gambar berikut:

| ş                    | DUMMY SISWA — dummysiswa@mailtest.co                                                                                                    | m                                                            |
|----------------------|----------------------------------------------------------------------------------------------------|--------------------------------------------------------------|
| BP                   | Portofolio                                                                                                    |                                                              |
| PROFIL               | Portofolio Seni Rupa, Desa<br>Unggah portofolio unituk DESAIN KOMUNIKASI VIS                                                                                   | <b>in, dan Kriya</b><br>ual iisbi tanah papual               |
|                      | Manual<br>Unduh Instruksi                                                                                                    | Unduh Dokumentasi                                            |
| <b>Q</b><br>PRESTASI | Unduh<br>Harap membaca instruksi terlebih dahulu sebelum<br>mengunggah portofolio.                                                                             | Unduh<br>Bariai template dan intrukci penyusunan portofolia. |
| Ø                    | Unggah Portofolio                                                                                                    |                                                              |
| rino Lisosi          | РРТ                                                                                                    | Unduh PPT                                                    |
|                      | Choose File No file chosen                                                                                                    | Sudah Diunggah, Unduh                                        |
|                      | File PPT portofolio seni rupa, desain, dan Irriya. Max<br>100MB, direkomendasikan untuk mengunggah file<br>berukuran kecil untuk mengurangi lama waktu unggah. | Gunakan link ini apabila tombol tidak dapat digunakan:       |
|                      |                                                                                                    | SIMPAN 🗸                                                     |

Jika berhasil menyimpan, akan muncul notifikasi sebagai berikut:

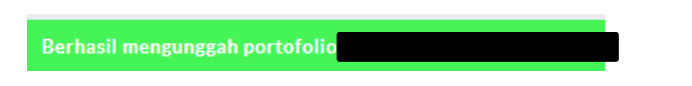

Jika Anda **sudah mengunggah** portofolio, tetapi sebelum finalisasi dilakukan Anda berubah pikiran dan **mengganti pilihan prod**i yang **tidak mensyaratkan** adanya isian **portofolio**, **maka isian portofolio sebelumnya akan dihapuskan**.

#### 6. Prestasi

Berikut adalah tampilan awal halaman PRESTASI:

| SNBP     | Unggah Prestaal Ungadi valoren het Detromber vergiveler ekseptieler vergiveler ekseptieler het vergiveler ekseptieler.                                                                 | LOCOUT D                                                                        |
|----------|----------------------------------------------------------------------------------------------------|---------------------------------------------------------------------------------|
| <b>±</b> | Prestasi 1                                                                                                    |                                                                                 |
| <b></b>  | Constration No File Assume<br>Hearter (2014), TypeRCSHG2RD,                                                                                                    |                                                                                 |
|          | Bologi<br>Jana 1 Jian Dayan di hun kayanaka bi si fujibat prodesi Jawa tina tyang disibangge akan akih Shapra Jawa tinat<br>Bologi ping timi kati kang apida kati kan ng apig partiti. |                                                                                 |
| <u>A</u> | Noting Noticel                                                                                                    | hight/histoil                                                                   |
|          | Wajjis diri ayabila Anto shari senganggiri pretovi ini.                                                                                                    | Weigh child spakla Archanicar meng anggah prostani ini.                         |
|          | Indeks/Volenyek<br>                                                                                                    | Lika Penhani Penhani<br>2023<br>Mighi disi pelaki Arda data reng aggi penda kis |
|          | Name Landson Product Provided                                                                                                    |                                                                                 |
|          | Dispersi Juwa Barak<br>Milio Gi ( salih fada dao noon amin'ny falifi                                                                                                    |                                                                                 |
|          |                                                                                                    | New WARRents                                                                    |
|          | Vent en transmission<br>en transmission<br>En dargeret en Antoin begrenne gerekenger den Antoin keiske virit dare op engel er er sen Antoi                                             |                                                                                 |

Isian prestasi bersifat **tidak wajib diisikan**, artinya jika memang tidak memiliki prestasi dengan Bidang dan Tingkat Prestasi yang disyaratkan pada pilihan, halaman ini bisa **dikosongkan** dengan tanpa mengunggah dan mengisi apapun. Prestasi yang dapat diisikan pada halaman ini **maksimal 3** buah prestasi.

Panduan Pendaftaran SNBP 2025

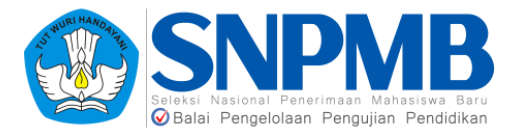

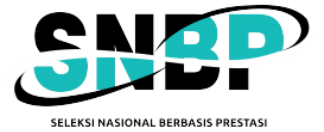

Silakan mengunggah bukti prestasi terlebih dahulu, unggah **Bukti Prestasi** dengan menekan tombol *Choose File* kemudian pilih file yang akan Anda unggah dengan **ukuran maksimal 2MB yang berformat pdf/png/jpg**. Format lain selain pdf/png/jpg akan ditolak saat akan menyimpan bukti prestas tersebut.

Kemudian isikan **Deskripsi** dari prestasi yang Anda unggah, jika Anda memilih untuk mengunggah prestasi maka kolom **Deskripsi** ini wajib diisi. Contoh isian deskripsi sebagai berikut: Juara 1 dari 150 peserta lomba pencak silat tingkat provinsi Jawa Barat yang diselenggarakan oleh Dispora Jabar.

Berikutnya adalah pengisian **Bidang Prestasi**. Silakan dipilih **Bidang Prestasi** yang akan diisikan seperti pada pilihan berikut:

| Olahraga                           |
|------------------------------------|
| Seni Rupa/Lukis                    |
| Seni Tari                          |
| Drama/Sastra                       |
| Seni Suara/Musik                   |
| Pramuka/Organisasi Ekstrakurikuler |
| Penelitian                         |
| Olimpiade (Lainnya)                |
| Olimpiade Matematika               |
| Olimpiade Fisika                   |
| Olimpiade Kimia                    |
| Olimpiade Biologi                  |
| Olimpiade Astronomi & Astrofisika  |
| Olimpiade Komputer                 |
| Olimpiade Geografi                 |
| Olimpiade Ilmu Kebumian            |
| Olimpiade Ekonomi                  |

Berikutnya isi juga Tingkat Prestasi yang harus diisikan seperti pada pilihan berikut:

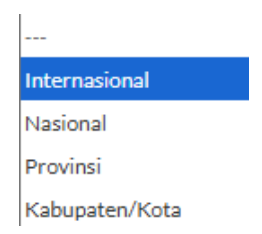

Kemudian, silakan isikan juga pada kolom **Individu/Kelompok** mengenai prestasi yang Anda dapatkan seperti pada pilihan berikut:

| Individu |  |
|----------|--|
| Kelompok |  |

Terakhir, Isikan juga Tahun Perolehan Prestasi dan Nama Lembaga Pemberi Prestasi untuk melengkapi isian prestasi Anda.

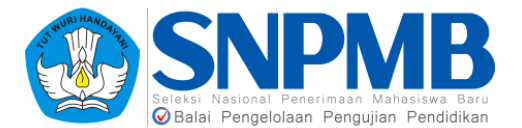

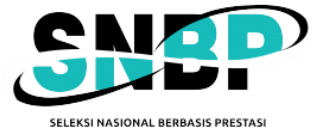

Setelah **selesai** mengisi Prestasi, tekan tombol **SIMPAN** (kotak hijau) yang ada pada **akhir halaman kanan bawah** (**setelah isian Prestasi 3**) seperti pada tampilan berikut:

| 10       |                                                                                                    |                                                                                                    |          |
|----------|----------------------------------------------------------------------------------------------------|----------------------------------------------------------------------------------------------------|----------|
| ž        | lodwisu/Walongok                                                                                                   | Tahus Perciehan Prentael<br>2023                                                                                                    | LOCOUT D |
| 쀽        | Whijib dibi apablia Anda akan mengunggah prestat InL                                                               | Wajib dilai apablia Anda akan manganggah prastasi Ini.                                                                                                    |          |
|          | Nama Lembara Pemberi Prestasi                                                                                      |                                                                                                    |          |
| A        |                                                                                                    |                                                                                                    |          |
| PERIE    | Wal (bidis) apablia Anda akan mengunggah produsi ini.                                                              |                                                                                                    |          |
|          | Under Red (Product                                                                                                 | Hugan Bubli Produci                                                                                                    |          |
| ۰.       |                                                                                                    |                                                                                                    |          |
| PERM     | Perficts prestal Ands dergen mengunduh prestael Ande kentol Estelah mengungah prestael Ande.                       |                                                                                                    |          |
|          |                                                                                                    |                                                                                                    |          |
| 000-000  | Prestasi 3                                                                                                    |                                                                                                    |          |
|          | Didti Prestani                                                                                                    |                                                                                                    |          |
| <b>*</b> | Diversities - No file cheven                                                                                       |                                                                                                    |          |
|          | Makelerat 200 MR. Type PDR/PMIG/IPG.                                                                               |                                                                                                    |          |
|          | Devictori                                                                                                    |                                                                                                    |          |
| RMAISAG  | Juara 1 Idad 150 neverta) Jumba nencak diat tindat remoind Jawa Rarat yang diselemparakan oleh Dispora. Jawa Rarat |                                                                                                    |          |
|          | Deskripti snigkul, iskik bole klassingopulski fratiani na siginggal greslasi ini.                                  |                                                                                                    |          |
|          | Bitue Portal                                                                                                    | Toohat Prostavi                                                                                                    |          |
|          |                                                                                                    | v                                                                                                    | ~        |
|          | Wejl'b dital apatilia Anda akan mangangpih prostaal ini.                                                           | Wajib dilai apabila Anda akan mengunggah prestasi Ini.                                                                                                    |          |
|          | Individu/Walenpok                                                                                                  | Tahus Perclehan Prestasi                                                                                                    |          |
|          | ***                                                                                                    | ✓ 2023                                                                                                    |          |
|          | We() b dilal apabi la Anda alian mengunggeh prestati Ini.                                                          | Whijib dilal apablia Anda akan mengunggah prestaal Int.                                                                                                    |          |
|          | Nama Londaga Pontoni Protani                                                                                       |                                                                                                    |          |
|          |                                                                                                    |                                                                                                    |          |
|          | Well's disi apabila Anda akan mangunggah prostesi Ini.                                                             |                                                                                                    |          |
|          | United State Product                                                                                               | Haram Brits Provident                                                                                                    |          |
|          | Zales Diversity                                                                                                    | Characteristics in the second second s |          |
|          | Per faza smetari Anda densen mensunduh smetari Anda kentari Instelah mensunstah smetari Anda.                      |                                                                                                    |          |
|          |                                                                                                    |                                                                                                    |          |
|          |                                                                                                    |                                                                                                    | SIMPAN 🗸 |

Setelah menyimpan, akan muncul notifikasi berikut jika **penyimpan telah berhasil**:

Berhasil mengunggah file

Guna memastikan bahwa file yang diunggah sudah benar, Anda dapat mengunduh file tersebut pada kolom Unduh Bukti Prestasi **setelah Anda menyimpan Prestasi**. Tampilan Unduh Bukti Prestasi akan seperti gambar berikut jika Anda **sudah mengisi dan menyimpan** file prestasi:

| Linggah Drostasi                                                                                                    |                      |                                                                                                    |     |  |  |
|----------------------------------------------------------------------------------------------------|----------------------|----------------------------------------------------------------------------------------------------|-----|--|--|
| Oliggali Frestasi                                                                                                    |                      |                                                                                                    |     |  |  |
| regular molection of 3 delay produce / and an inter impact with the international of the analysis of the analysis of the analy |                      |                                                                                                    |     |  |  |
|                                                                                                    |                      |                                                                                                    |     |  |  |
|                                                                                                    |                      |                                                                                                    |     |  |  |
| Prostoci 1                                                                                                    |                      |                                                                                                    |     |  |  |
| Flestasi 1                                                                                                    |                      |                                                                                                    |     |  |  |
|                                                                                                    |                      |                                                                                                    |     |  |  |
| Built Pretail                                                                                                    |                      |                                                                                                    |     |  |  |
| Church Fair No file chosen                                                                                                    |                      |                                                                                                    |     |  |  |
| Maleriza 100 MR Travel DETRACIES                                                                                                    |                      |                                                                                                    |     |  |  |
|                                                                                                    |                      |                                                                                                    | 1   |  |  |
| Dedicind                                                                                                    |                      |                                                                                                    |     |  |  |
|                                                                                                    |                      |                                                                                                    |     |  |  |
| Duta Perdamaian Dunia                                                                                                    | Juta Perdamaan Dunia |                                                                                                    |     |  |  |
| Destripti singlist, Editi baleh lesseng optibilis Anda alam mengenggah prestasi ini.                                                                                                    |                      |                                                                                                    |     |  |  |
|                                                                                                    |                      |                                                                                                    |     |  |  |
| Balag Provinel                                                                                                    |                      | Tingkat Produci                                                                                                 |     |  |  |
| Ponel Vien                                                                                                    | ~                    | Internasional                                                                                                   | ÷   |  |  |
| Watch effect a subdate front a data supported as and an effect                                                                                                    |                      | We de de la analytica fan la altance management de la altance de la altance de la altance de la altance de la a |     |  |  |
| and a rest of the set of the set of the Matrix is a set of the set of the set |                      |                                                                                                    |     |  |  |
| Individual Valence de                                                                                                    |                      | Table Particular Provinci                                                                                       | 1   |  |  |
|                                                                                                    |                      |                                                                                                    | - 1 |  |  |
| Individu                                                                                                    | ~                    | 2021                                                                                                    | _   |  |  |
| Weijib dibi apiblia Andeaikan menganggah predatal Ini.                                                                                                    |                      | Wojib dial apabila Anda akan mengunggah prestaal Int.                                                           |     |  |  |
|                                                                                                    |                      |                                                                                                    |     |  |  |
| Nama Lenhaga Pemberi Prestari                                                                                                    |                      |                                                                                                    |     |  |  |
| 200                                                                                                    |                      |                                                                                                    |     |  |  |
| A second second s                                                                                                    |                      |                                                                                                    |     |  |  |
| under om standar-score a sea under alle a sea en en en en en en en en en en en en en                                                                                                    |                      |                                                                                                    |     |  |  |
| Herb & Budel Downsol                                                                                                    |                      | Laws Daird Dourted                                                                                              |     |  |  |
|                                                                                                    |                      |                                                                                                    |     |  |  |
|                                                                                                    |                      | _                                                                                                    |     |  |  |
| Sodal Dargonk Undah                                                                                                    |                      | Hapo                                                                                                    |     |  |  |

#### 7. Finalisasi

Berikut adalah tampilan awal halaman FINALISASI:

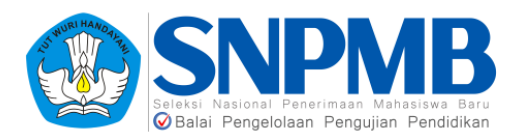

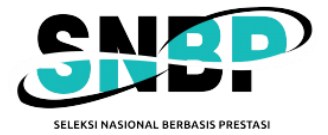

| SNBP    | Finalisasi                                                                                                    | LOSSUT                                                                                                  |
|---------|----------------------------------------------------------------------------------------------------|----------------------------------------------------------------------------------------------------|
| •       | Finalisasi<br>Postadrinkystwe PERP Acts                                                                                                    | Kartu Peserta<br>Lada bas, Peers 9.80                                                                   |
| PLONE:  | Dergan Int, saya                                                                                                    | Anda belum melakukan fina Isasi. Lakukan finalisasi terlebih dahulu untuk mengunduh kartu Peserta SNOP. |
|         | Name BRINA DUARAY<br>Nako Kookoo<br>Piliwa za Bis Takan-Napula. Desan Nichki Nicka (si ji<br>Piliwa za Bis Takan-Napula. Sem Nicka (si ji                                                                                                    | июин 🛓                                                                                                  |
| <b></b> | Menyatakan dangan secang gelimya kaliwa bila saya di nyatakan luka SMBP 2025, maka:<br>1. Saya akan malaksamakan pendattaran ulang di PTM/balikelinik Negori yang menanima saya;                                                                                                    |                                                                                                    |
| 0       | 2. Bla szyatlák meldearakan pesástrana di PTN/Politiskák Negeri yang meserina szya, szya mergadari habua kelabian szyatersebut akon mengsidbatkon<br>turumya indeks sekokih asal saya don menpengan ki penerimana sisva dzvi sekokih asal saya pada SMDP yang akon datang dan                                                                                                    |                                                                                                    |
| FRALENS | 3. Saya tidak dapat melakukan pendattaran UTDK-SNDT.                                                                                                    |                                                                                                    |
|         | Saya menyatakan bahwa data yang saya masukkan sudah benar, dan apabila dikemudian hari terdapat kekeliruan atau kesalahan data maka menjadi tanggungjawab saya seperuhnya.                                                                                                    |                                                                                                    |
|         | Presente de la Constance de la Constance de la |                                                                                                    |
|         | Finisai                                                                                                    |                                                                                                    |

Mohon melakukan Finalisasi data pilihan SNBP Anda jika Anda memang sudah yakin semua isian sudah diisikan dengan benar. Silakan membaca dengan detail terlebih dahulu pernyataan yang akan disetujui.

Perlu dicatat, ketika sudah melakukan Finalisasi maka seluruh isian data tidak dapat diubah lagi dan Anda tidak bisa membatalkan Finalisasi dengan cara apapun.

Jika sudah yakin benar, berikan *checklist* pada pernyataan persetujuan "Saya setuju untuk finalisasi" seperti pada gambar sebelumnya pada **kotak yang diberi warna merah**.

Kemudian pilih Finalisasi, maka akan muncul pop-up persetujuan seperti pada gambar berikut:

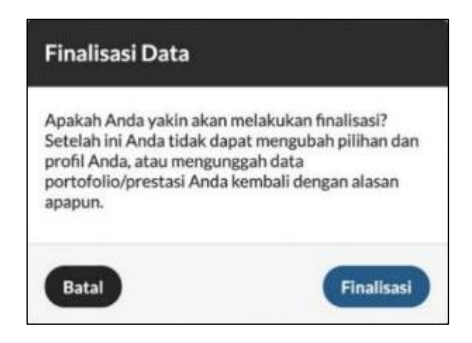

Pilih **Finalisasi** jika Anda sudah yakin semua isian Anda sudah **benar**. Setelah itu tampilan halaman finalisasi akan berubah dengan adanya keterangan **tanggal dan waktu finalisasi** yang sudah dilakukan, seperti pada gambar berikut:

| ş              | DUMMY SISWA — dummysiswa@mailtest.com                                                                                                    | LOGOUT                                                              |
|----------------|----------------------------------------------------------------------------------------------------|---------------------------------------------------------------------|
| BP             | Finalisasi                                                                                                    |                                                                     |
| PROFIL         | <b>Finalisasi</b><br>Finalisasi data pilihan SNBP Anda.                                                                                                    | Kartu Peserta<br>Unduh kartu Peserta SNBP.                          |
|                | Pilihan 1: ISBI TANAH PAPUA - DESAIN KOMUNIKASI VISUAL (S1)<br>Pilihan 2: ISBI TANAH PAPUA - SENI MUSIK (S1)<br>Anda sudah melakukan finalisasi [2 Feb 2025 14:05 WIB]. | Nomor registrasi Anda: 423000004. Silakan unduh kartu Peserta Anda. |
| <b>PRESTAG</b> | Persetujuan           Versetuju untuk finalisasi                                                                                                    |                                                                     |
| PINALISASI     |                                                                                                    |                                                                     |

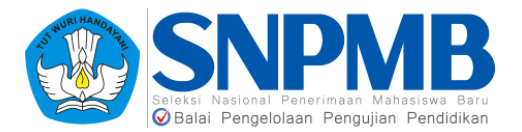

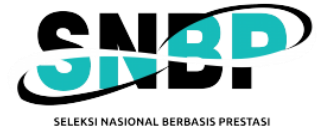

## 8. Kartu Peserta

Kartu peserta berada pada halaman yang sama dengan Finalisasi. Anda hanya bisa **mengunduh** kartu peserta jika Anda sudah melakukan Finalisasi.

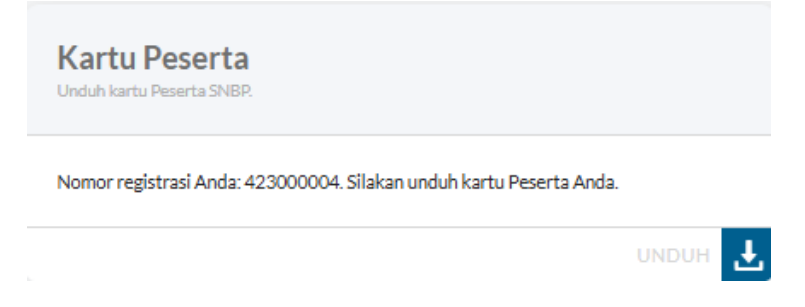

Berikut adalah contoh dari kartu peserta yang dapat diunduh setelah melakukan finalisasi:

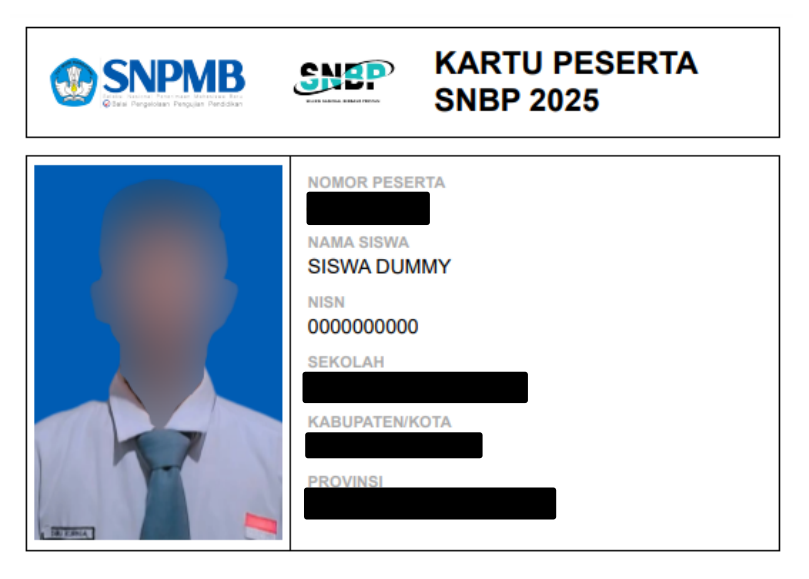

Pilihan PTN & Program Studi

| PILIHAN 1                                                                                                    | PILIHAN 2                  |  |
|----------------------------------------------------------------------------------------------------|----------------------------|--|
|                                                                                                    |                            |  |
| Pernyataan<br>Saya menyatakan bahwa data yang saya isikan dalam formulir pendaftaran SNBP 2025 adalah benar<br>dan saya bersedia menerima ketentuan yang berlaku di Perguruan Tinggi dan Program Studi yang<br>saya pilih. Saya bersedia menerima sanksi pembatalan penerimaan di PTN yang saya pilih apabila<br>melanggar pernyataan ini. |                            |  |
|                                                                                                    | ttd.<br>()<br>Nama Lengkap |  |

Setelah unduh kartu peserta, maka tahapan pendaftaran SNBP oleh siswa telah SELESAI.